#### ALUNOS EM RECUPERAÇÃO

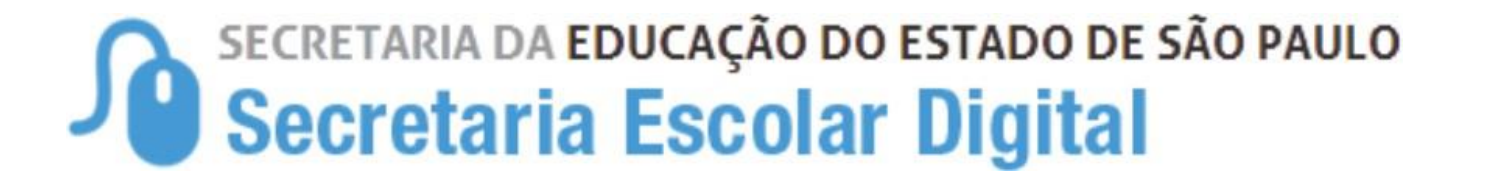

01

Acesse a SED, clique no menu Gestão Escolar, depois selecione o menu Cadastro de Aluno, clique no menu Rendimento Escolar, depois no submenu Rendimento.

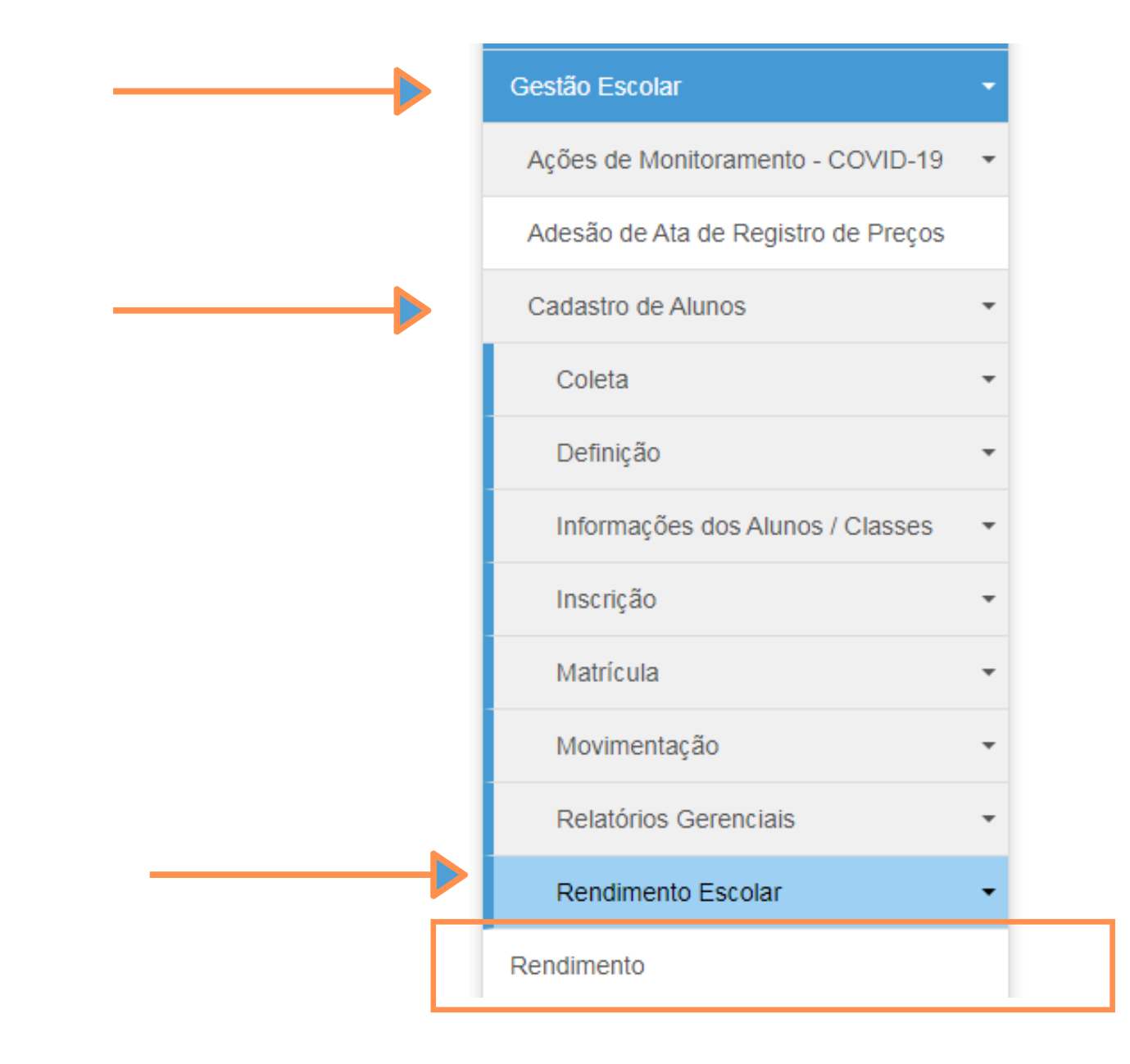

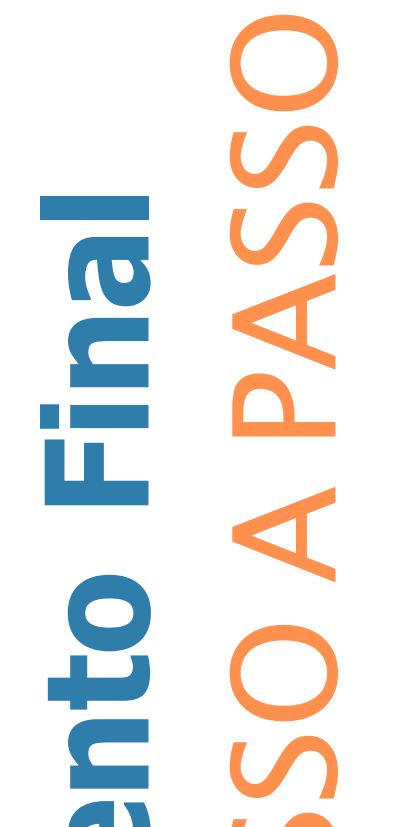

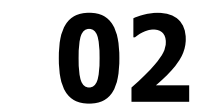

Ао

classe, ou pelos filtro de DE e escola, conforme exemplo abaixo, preencha-os e depois clique em pesquisar.

#### Rendimento

Opção - Número da Classe

| Pesquisa Por: | Nº de Classe ◄ |             |          |
|---------------|----------------|-------------|----------|
| Nº Classe:    |                |             |          |
|               |                | Q Pesquisar | 💁 Limpar |
|               |                |             |          |

#### Rendimento

|                                                       | Pesquisa Por:   | Filtros -            |   |             |           |
|-------------------------------------------------------|-----------------|----------------------|---|-------------|-----------|
| Onção Eiltros DE o Eccolo                             | Ano Letivo:     | SELECIONE            |   |             |           |
| Opçao - Filcios DE e Escola                           | Diretoria:      | SELECIONE            |   |             |           |
| optar por essa busca, se atente ao ano letivo - 2020. | Município:      | SELECIONE            |   |             |           |
|                                                       | Rede de Ensino: | SELECIONE            |   |             |           |
|                                                       | Escola:         | SELECIONE            |   |             |           |
|                                                       | Curso:          | ANUAL/ 2° SEMESTRE - |   |             |           |
|                                                       |                 |                      |   | Q Pesquisar | Se Limpar |
|                                                       |                 |                      | / | 4           |           |

#### ALUNOS EM RECUPERAÇÃO

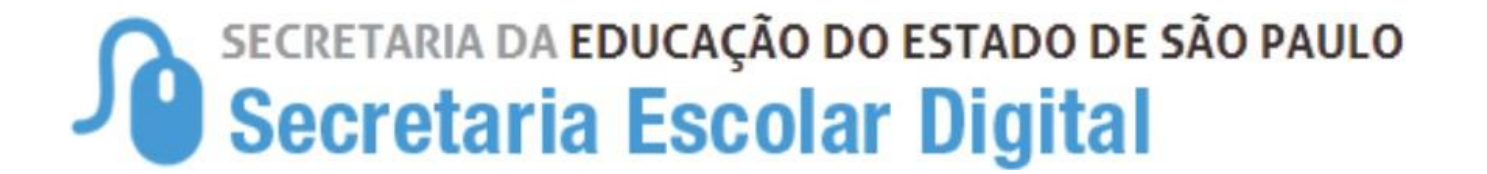

## **03** Listara todas as turmas da Escola, clique no lápis em editar do lado esquerdo da tela.

| Nr. ↓≛<br>Classe | Escola <sup>‡†</sup> | Tipo de 🛛 🗍<br>Ensino | Série <sup>1†</sup> | Descrição 11<br>Turma      | Alunos ↓†<br>Ativos | Aprovados <sup>‡†</sup> | Retidos <sup>‡†</sup> | Outros <sup>‡†</sup> | Semestre <sup>‡†</sup> | Situação <sup>‡†</sup> | Rendimento <sup>‡†</sup> | Visualizar | Editar |
|------------------|----------------------|-----------------------|---------------------|----------------------------|---------------------|-------------------------|-----------------------|----------------------|------------------------|------------------------|--------------------------|------------|--------|
|                  |                      |                       | 6                   | 6° ANO A<br>TARDE<br>ANUAL | 35                  | 21                      | 0                     | 14                   | ANUAL                  | CONCLUIDO              | CONCLUIDO                | ٩          | 1      |
|                  |                      |                       | 7                   | 7° ANO A<br>TARDE<br>ANUAL | 32                  | 20                      | 0                     | 12                   | ANUAL                  | CONCLUIDO              | CONCLUIDO                | ٩          | 1      |
|                  |                      |                       | 7                   | 7° ANO B<br>TARDE<br>ANUAL | 34                  | 16                      | 0                     | 18                   | ANUAL                  | CONCLUIDO              | CONCLUIDO                | ۹          | 1      |

# **04** Selecione o aluno com status de recuperação e clique no lápis para editar o status.

| Rendimento - Relação de Alunos por Classe     |                                 |  |  |  |  |  |
|-----------------------------------------------|---------------------------------|--|--|--|--|--|
| Ano Letivo: 2020                              | Série: 6                        |  |  |  |  |  |
| Nr. Classe:                                   | Sala: 012                       |  |  |  |  |  |
| Escola:                                       | Horário:                        |  |  |  |  |  |
| Turma: 6° ANO A TARDE ANUAL Alunos Ativos: 35 |                                 |  |  |  |  |  |
| Tipo de Ensino: ENSINO FUNDAMENTAL DE 9 ANOS  | Semestre: ANUAL                 |  |  |  |  |  |
| 52                                            |                                 |  |  |  |  |  |
| Mostrar 10 - registros                        | Filtro                          |  |  |  |  |  |
| Rendimento 👫 Nº 👫 Nome do Aluno               | lt RA lt Dig lt UF lt Editar lt |  |  |  |  |  |
|                                               | SP /                            |  |  |  |  |  |

SO A PASSC

| APROVADO 👻    | 2 |   | SP | 1 |
|---------------|---|---|----|---|
| APROVADO -    | 3 |   | SP | 1 |
| RECUPERAÇÃO 👻 | 4 |   | SP | 1 |
| APROVADO -    | 5 |   | SP | 1 |
| APROVADO -    | 7 | ŧ | SP | 1 |
| APROVADO -    | 8 |   | SP | 1 |
| RECUPERAÇÃO 👻 | 9 |   | SP | 1 |

## 05 Informe o novo status de rendimento do aluno, e o motivo/justificativa, depois clique em enviar

| Aluno:<br>RA: / SP<br>Rendimento Atual: RECUPERAÇÃO<br>Atualização Rendimento: APROVADO ~<br>Motivo/Justificativa: SELECIONE<br>APROVADO ~<br>RETIDO REND.<br>RETIDO REND.<br>RETIDO FREQ.<br>RECUPERAÇÃO | Editar Rendimento - Aluno |                                                         | ×             |
|----------------------------------------------------------------------------------------------------|---------------------------|---------------------------------------------------------|---------------|
| Rendimento Atual: RECUPERAÇÃO   Atualização Rendimento: APROVADO    Motivo/Justificativa: SELECIONE   APROVADO    RETIDO REND. RETIDO FREQ.   RECUPERAÇÃO                                                 | Aluno:<br>RA:             |                                                         |               |
| Atualização Rendimento:       APROVADO         Motivo/Justificativa:       SELECIONE         APROVADO       T         RETIDO REND.       RETIDO FREQ.         RECUPERAÇÃO       T                         | Rendimento Atual:         | RECUPERAÇÃO                                             |               |
| Motivo/Justificativa:<br>APROVADO<br>RETIDO REND.<br>RETIDO FREQ.<br>RECUPERAÇÃO                                                                                                    | Atualização Rendimento:   |                                                         |               |
| Enviar Voltar                                                                                                    | Motivo/Justificativa:     | APROVADO<br>RETIDO REND.<br>RETIDO FREQ.<br>RECUPERAÇÃO | Enviar Voltar |

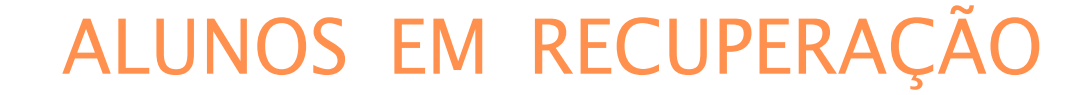

Fechar

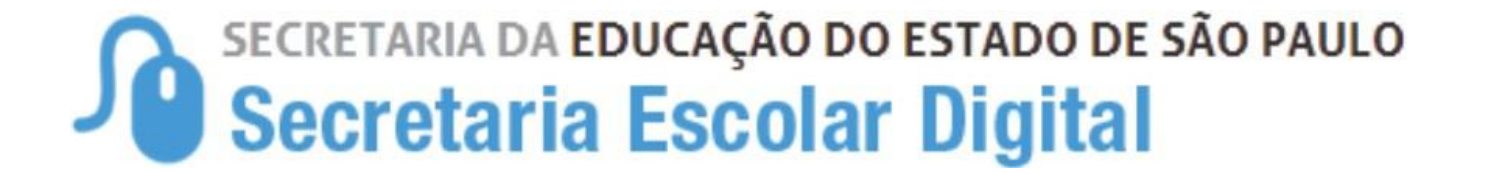

### **06** A alteração do rendimento foi salva com sucesso.

Salvar

Lançamento realizado com sucesso.

SO A PASSO

# Rendimer

O resultado do desempenho dos estudantes - Rendimento Final deverá ser ajustado / lançado na plataforma Secretaria Escolar Digital (SED) até dia 24/01/2022.

As alterações estarão disponíveis no perfil de GOE/AOE, Diretor de Escola e Vice-Diretor, dentro do prazo acima estabelecido.